# Jak získat nejaktuálnější verzi V24

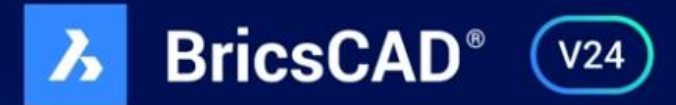

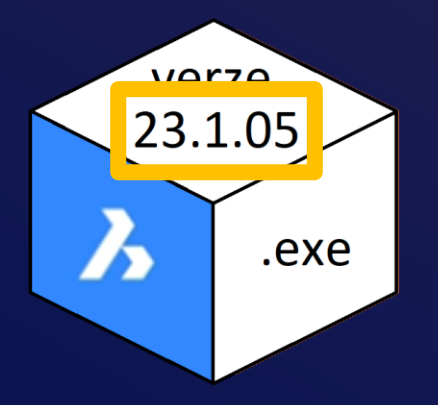

## Verze BricsCAD

- Instalační soubor (instalačka) . exe
- v průběhu roku jsou k dispozici aktualizace

1259-1578 0023 569871-3658

pro všechny uživatele stejný

## Aktivační klíč

- Lite, Pro, BIM, Ultimate, trvalá, roční, single, atd.
- v průběhu roku se mění pouze těm, kteří mají platnou Maintenance

## • Unikátní

# Kde zjistím jakou verzi BricsCAD

používám

# Jakou mám nainstalovanou verzi BricsCAD

 IsricsCAD Ultimate (Licence ŽÁDNÝ DALŠÍ PRODEJ) - [Výkres1]

 Soubor Úpravy Zobrazit Vložit Nastavení Nástroje Kreslit Kóty Modifikovat Parametrické Mechanical Okno Nápověda

 Soubor Úpravy Zobrazit Vložit Nastavení Nástroje Kreslit Kóty Modifikovat Parametrické Mechanical Okno Nápověda

 Soubor Úpravy Zobrazit Vložit Nastavení Nástroje Kreslit Kóty Modifikovat Parametrické Mechanical Okno Nápověda

 Výchozí
 Vložit Anotovat Parametrické Pohled Modifikovat Výstup Mračna bodů AI Assist

 Výchozí
 Vložit Anotovat Parametrické Pohled Modifikovat Výstup Mračna bodů AI Assist

 Výchozí
 Vložit Anotovat Parametrické Pohled Modifikovat Výstup Mračna bodů AI Assist

| Inform  | ace BricsCAD                                            | ? | × |
|---------|---------------------------------------------------------|---|---|
| Ē       |                                                         |   |   |
| BricsC  | AD Ultimate (Licence ŽÁDNÝ DALŠÍ PRODEJ)                |   |   |
| Verze 2 | 3.1.05 (x64)                                            |   |   |
| BricsC  | AD® je vyvíjen společností Bricsys NV.                  |   |   |
| Copyrig | ht © 1999-2022 Bricsys NV. Veškerá práva vyhrazena.<br> |   |   |

# Jaký mám aktivační klíč BricsCAD

 Image: Second Ultimate (Licence ŽÁDNÝ DALŠÍ PRODEJ) - [Výkres1]

 Image: Soubor Úpravy Zobrazit Vložit Nastavení Nástroje Kreslit Kóty Modifikovat Parametrické Mechanical Okno Nápověda

 Image: Image:

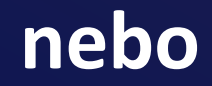

# Jaký mám aktivační klíč BricsCAD

| BricsCAD Ultimate (Licence ŽÁDNÝ DALŠÍ PRODEJ) -                                                                                                    | [Výkres1]                                                                                                    | —                           | $\times$         |
|----------------------------------------------------------------------------------------------------|----------------------------------------------------------------------------------------------------|-----------------------------|------------------|
| 🔉 Soubor Úpravy Zobrazit Vložit Nastavení Nás                                                                                                    | stroje Kreslit Kóty Modifikovat Parametrické Mechanical Okno Nápověda                                                                                               |                             | - 6 ×            |
| : D. E. E. B. D. B. B. C. B. C. Anotov. <sup>Správce li</sup>                                                                                                    | En 、 ダメザジジン 第一回 加 総 日 回 Rim 、 、 Krasteni 、 「の : の 臣 」 「 の Cen ( Bricsys                                                                                             | ×                           |                  |
| Úsečka Křivka Oblouk Kružnice @• ↔                                                                                                    | BricsCAD Ultimate (Licence ŽÁDNÝ DALŠÍ PRODEJ)                                                                                                    | Skupina Rozložit<br>skupinu | <b>i</b><br>ynat |
| Kresiit<br>Start X Výkres1 X +<br>⊟<br>□                                                                                                    | BricsCAD Lite Aktivováno                                                                                                    | Skupiny :                   | <br>Q            |
|                                                                                                    | BricsCAD Pro     Přidá 3D přímé modelování, plnou podporu LISP, VBA, .NET a přístup k aplikacím třetích stran                                                       | esi                         | \$\$\$<br>\$¶\$  |
|                                                                                                    | Správce licencí X                                                                                                    |                             | 0<br>2           |
| _                                                                                                    |                                                                                                    |                             | 0,00             |
|                                                                                                    | Produkta BricsCAD Ultimate (Linice ŽÁDIVÝ DALŠÍ PRODEJ)<br>Verze:<br>Jazyk: Všechny jazyky<br>Platnesť do: 01.12.2023<br>Tup legore: Jako ji účeno pro delší prodej |                             | œ                |
|                                                                                                    | Typ zabezpečenič     Info >       D licence:     7663-2355-0023-540618-6133   ed Správce licence >                                                                  |                             | L                |
| Id     Image: The second second | Deaktivovat Nastavení proxy Upravit OK                                                                                                    |                             | ~                |

# Kde zjistím jaký aktivační klíč mám k dispozici

# Přihlášení do účtu Bricsys

## www.protea.cz

|             |          | Q Napište, co hledáte |                | HLEDAT             |         | Při      | <b>8</b><br>ihlášení<br>~ | Prázdný košík<br>V |  |
|-------------|----------|-----------------------|----------------|--------------------|---------|----------|---------------------------|--------------------|--|
| BRICSCAD 🗸  | E-SHOP ~ | PODPORA               | DOPLNĚK PROTEA | ŠKOLENÍ a WEBINÁŘE | NOVINKY | κοντακτύ |                           |                    |  |
| 👚 > PODPORA |          |                       |                |                    |         |          |                           |                    |  |

### Podpora k produktům

Zde naleznete základní **materiály a manuály k produktům BricsCAD**. Pokud potřebujete nějaké další informace nebo poradit, tak nás kontaktujete na e-mailu <u>podpora@protea.cz</u>

Bricsys účet, na kterém jsou uloženy aktivační klíče

Instalační soubory pro BricsCAD V24 (Windows/Mac/Linux)

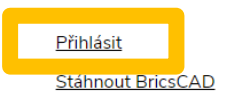

Co je nového v BricsCAD V24?

A co je nového v aktuální české verzi BricsCAD-V24.1.05?

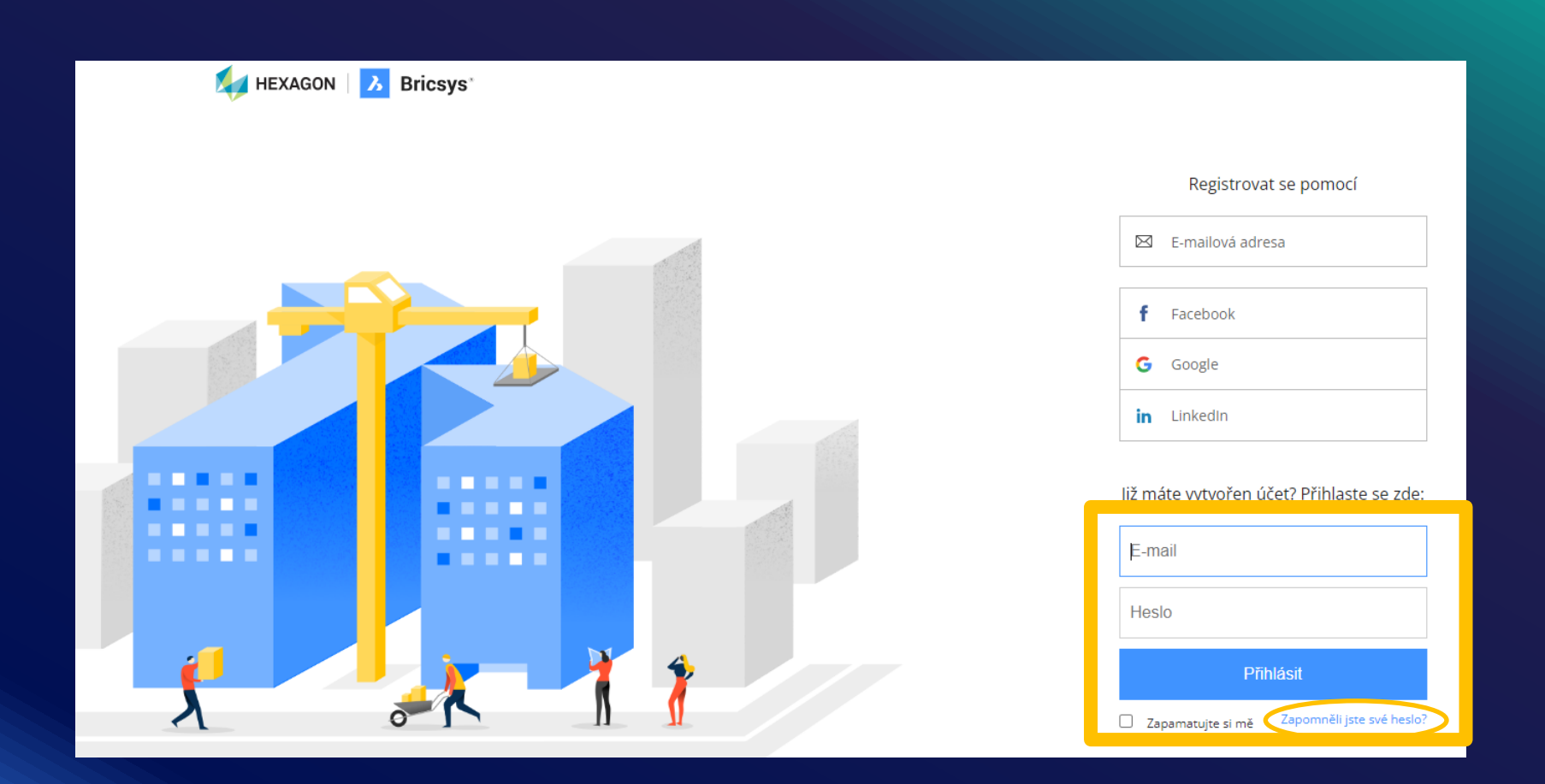

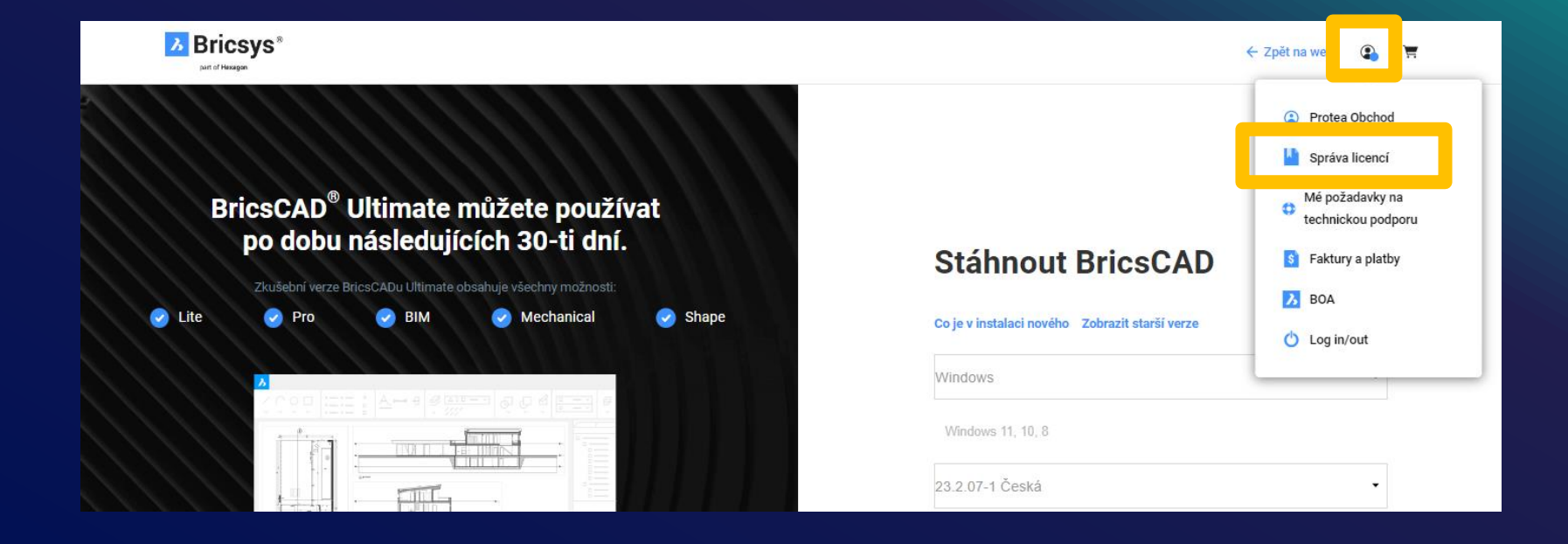

# Aktivační klíč BricsCAD, který mám k dispozici

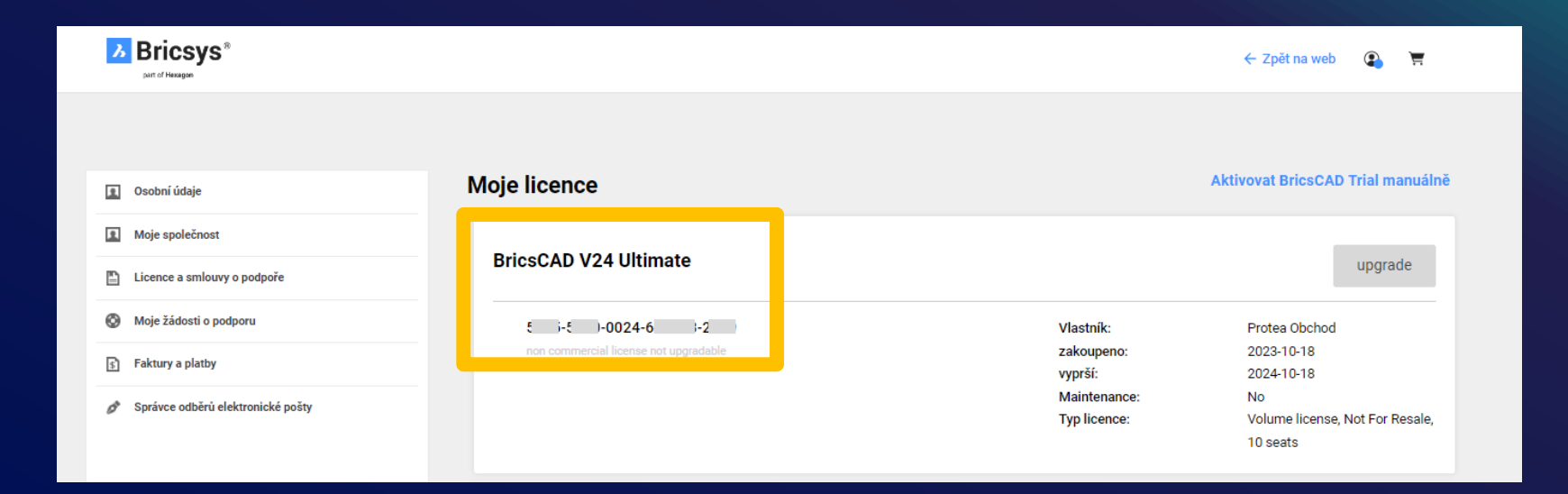

# Kde získám verzi BricsCAD V24 k mému klíči V24

# Stažení verze BricsCAD

## www.protea.cz

|                 |          | Q Napište, co hledáte |                | HLEDAT             |         | <b>B</b><br>Přihlášení | Prázdný košík<br>V |  |
|-----------------|----------|-----------------------|----------------|--------------------|---------|------------------------|--------------------|--|
| BRICSCAD $\vee$ | E-SHOP 🗸 | PODPORA               | DOPLNĚK PROTEA | ŠKOLENÍ a WEBINÁŘE | NOVINKY | κοντακτύ               |                    |  |
| 🏫 > PODPORA     |          |                       |                |                    |         |                        |                    |  |

### Podpora k produktům

Zde naleznete základní **materiály a manuály k produktům BricsCAD**. Pokud potřebujete nějaké další informace nebo poradit, tak nás kontaktujete na e-mailu <u>podpora@protea.cz</u>

 Bricsys účet, na kterém jsou uloženy aktivační klíče
 Přiblásit

 Instalační soubory pro BricsCAD V24 (Windows/Mac/Linux)
 Stáhnout BricsCAD

Co je nového v BricsCAD V24?

A co je nového v aktuální české verzi BricsCAD-V24.1.05?

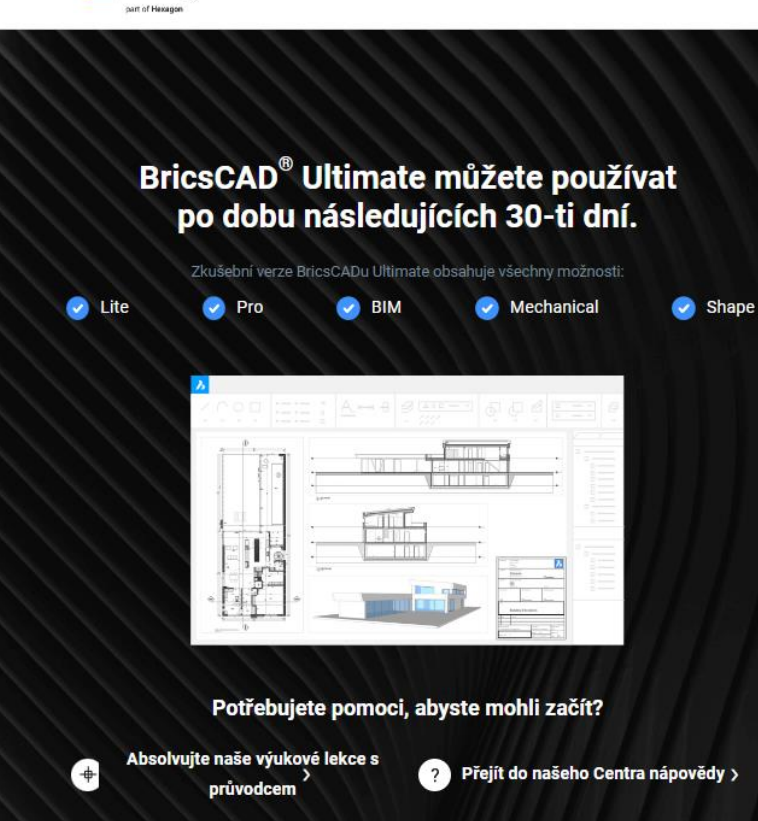

Bricsys\*

### **Stáhnout BricsCAD**

#### Co je v instalaci nového Zobrazit starší verze

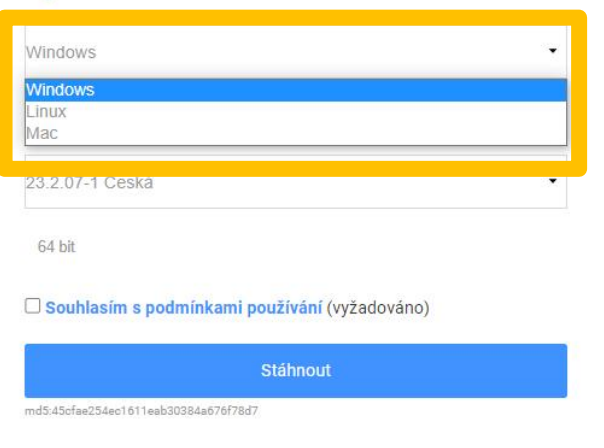

← Zpět na web

🔹 🖷

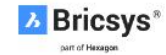

.

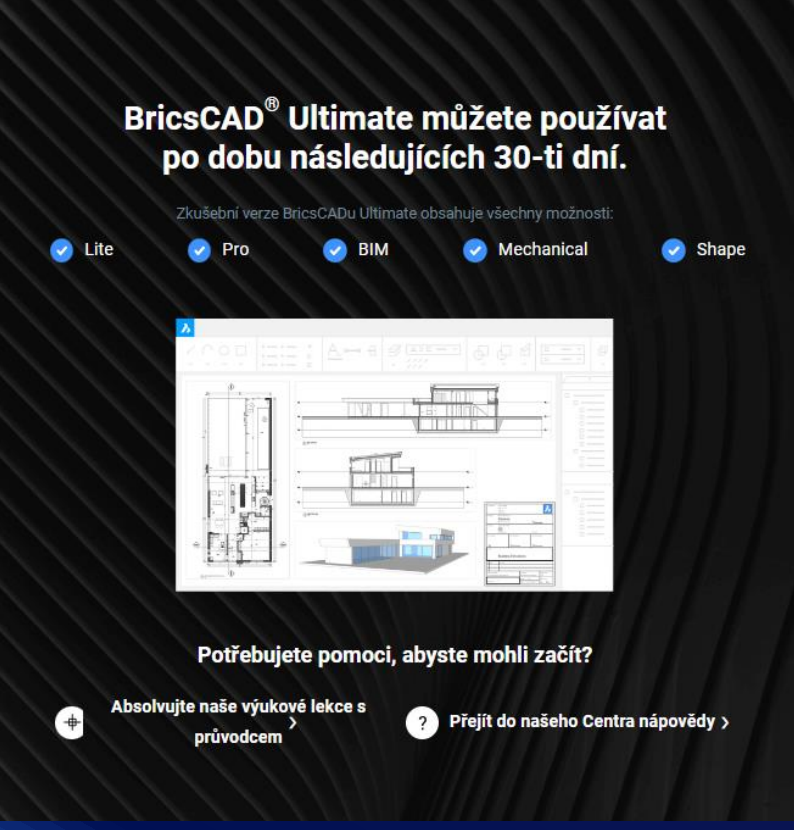

### Stáhnout BricsCAD

### Co je v instalaci nového Zobrazit starší verze

#### Windows

Windows 11, 10, 8

| 24.1.05-1 Česká                                                                   |  |
|-----------------------------------------------------------------------------------|--|
| 24.1.05-2 Anglická                                                                |  |
| 23.2.07-1 Francouzska<br>23.2.07-2 Italská                                        |  |
| 23.2.07-1 Japonská<br>23.2.07-2 Korean                                            |  |
| 24.1.05-1 Litevská                                                                |  |
| 23.2.07-1 Německá<br>23.2.07-2 Polská                                             |  |
| 23.2.07-1 Portugalská (Brazilská)                                                 |  |
| 23.2.07-1 Rumunská<br>23.2.07-1 Ruská                                             |  |
| 24.1.05-1 Česká                                                                   |  |
| 24.1.05-1 Čínská (tradiční)<br>23.2.07-1 Čínská (základní)<br>23.2.07-1 Španělská |  |

## Shrnutí:

<u>Stav:</u> Používám starší verzi BricsCAD, ale mám platnou Maintenance a na Bricsys účtu se mi zobrazil nejnovější aktivační klíč k V24.

<u>Řešení:</u> Dle předešlého návodu si stáhnu novou verzi 24.1.05 a po nainstalování zadám aktivační klíč, který jsem našel na Bricsys účtu.

## Shrnutí:

Stav: Používám starší verzi BricsCAD a nemám platnou Maintenance, ale chci mít BricsCAD V24

<u>Řešení:</u> Lze provést upgrade. Podívám se na svůj Bricsys účet jaký mám nejaktuálnější aktivační klíč a následně podle toho objednám upgrade na e-shopu nebo na <u>obchod@protea.cz</u>

## Upozornění:

- Aktivační klíč uvedený na mém Bricsys účtu je ten <u>nejaktuálnější</u>. Předešlé aktivační klíče byly tímto deaktivovány a nelze je již použít.
- Při zadání starého neaktivního klíče mě na to upozorní error -1030.
- Nejaktuálnějším aktivačním klíčem mohu aktivovat i starší verze BricsCAD.

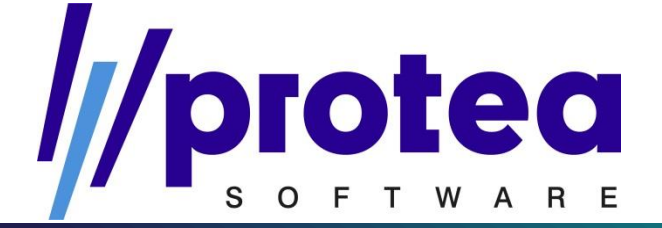

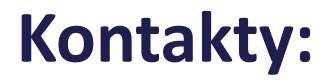

Obchod, licence, fakturace: Tel: +420 704 686 205 Email: obchod@protea.cz

Technická podpora: Tel: +420 704 686 064 Email: podpora@protea.cz